## How to Post a Batch Annual Notice to the Portal

07/29/2024 4:01 pm CDT

**Note**: You do have to subscribe to the Documents Module and 'ftwPortal Pro' to post annual notices. To batch generate batch Annual Notices, select the Wolters Kluwer logo >Batches>DocPrint :

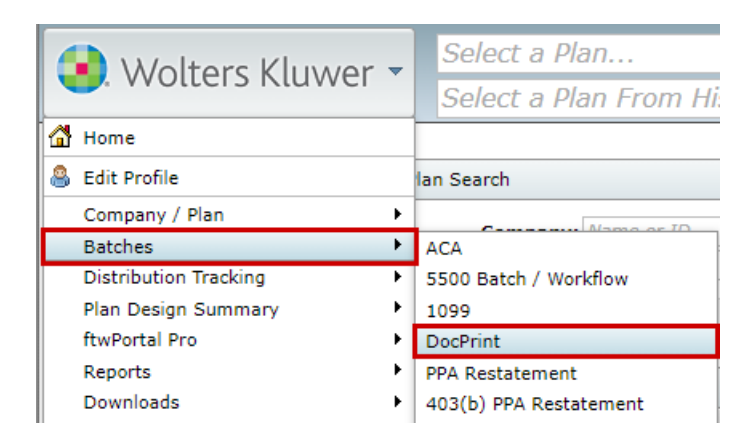

In the DocPrint menu you will first need to create a batch file. Click the "Create New Batch" button and give your batch file a name. You will also need to select the checklist type you will be generating the amendment for via the drop-down menu. Once you have made your selection, click "OK".

| Batch:              | DocPrin                      | t                           |                    |       |          |       |         |        |
|---------------------|------------------------------|-----------------------------|--------------------|-------|----------|-------|---------|--------|
| Create N            | lew Batch   Work             | c Flow                      |                    |       |          |       |         |        |
| Ō                   | Batch Name                   | Batch ID                    | Count              |       |          |       |         |        |
|                     | Batch Name                   | Batch ID                    | Count              | Error | Complete | Print | Publish | Status |
| New Ba              | atch                         |                             |                    | х     |          |       |         |        |
| Enter b<br>Select ( | atch name: A<br>Checklist: N | nnual Notice<br>on-Standard | Batch<br>lized 401 | (k 🗸  |          |       |         |        |
|                     |                              |                             |                    | ОК    |          |       |         |        |

Once your plan list appears, you can utilize the filters at the top of the box to search for specific plans and narrow down your search results. When finished, use the checkboxes to the left of the menu to select the plans you want to add to your batch file. You can use the top checkbox to select all the plans in the menu. Once you have made your selection, click on the "Add" button.

| 2 | Company Name                | Company ID | Plan Name    | Plar  | 1 ID EIN |
|---|-----------------------------|------------|--------------|-------|----------|
|   | Company Name                | Company ID | Plan Name    | ✓ Pla | n ID EIN |
|   | Test Plan 1 for<br>docprint |            | Test Plan 99 |       | 53-4339  |
|   | Test Plan 1 for<br>docprint |            | Test Plan 98 |       | 53-4339  |
|   | Test Plan 1 for<br>docprint |            | Test Plan 97 |       | 53-4339  |
|   | Test Plan 1 for<br>docprint |            | Test Plan 96 |       | 53-4339  |
|   | Test Plan 1 for<br>docprint |            | Test Plan 95 |       | 53-4339  |
|   | Test Plan 1 for<br>docprint |            | Test Plan 94 |       | 53-4339  |
|   | Test Plan 1 for<br>docprint |            | Test Plan 93 |       | 53-4339  |
|   | Test Plan 1 for<br>docprint |            | Test Plan 92 |       | 53-4339  |

From within the batch screen, you are able to identify the document format you prefer (Word or PDF) in the Batch options menu in the upper right-hand corner. Once your plans have been selected and added to the batch, select the "Publish" option from above the grid

| lome > Batch DocP | rint > Annual Notice Batch |           |          |           |            |                                             |  |
|-------------------|----------------------------|-----------|----------|-----------|------------|---------------------------------------------|--|
| Batch:            | DocPrint                   | Count:    | 5        | Error:    | <u> </u>   | Batch Options                               |  |
| Batch Name:       | Annual Notice B            | Complete: |          | Print:    |            | Document Format: PDF 🗸 🚨                    |  |
| Batch ID:         | 295231                     | Publish:  |          | Status:   |            | Edit Filenames: Level 1   Level 2   Level 3 |  |
| Checklist:        | 4KPT:VolSub:POST           |           |          |           |            | Convert Plans   Batch Edit Plan Grid        |  |
| Add Plans         | any Name                   |           | <u>`</u> | EIN       | Company ID | Plan Name                                   |  |
| Comp              | any Name                   |           |          | EIN       | Company ID | Plan Name                                   |  |
| Test P            | lan 1 for docprint         |           |          | 53-433962 | 1          | Test Plan 1                                 |  |
| Test P            | lan 1 for docprint         |           |          | 53-433962 | 1          | Test Plan 2                                 |  |
| Test P            | lan 1 for docprint         |           |          | 53-433962 | 1          | Test Plan 3                                 |  |
| Tect D            | lan 1 for docprint         |           |          | 53-433962 | 1          | Test Plan 4                                 |  |
| i i caci          |                            |           |          |           |            |                                             |  |

This will populate a new window where you are able to select which items you wish to publish to your Portal users. For publishing options, you can choose to mark your batch as published or not as well as indicate if you wish to send all your selected documents and forms in individual files by choosing "One File per Form" – this is recommended for E-Signing. If you prefer all documents and forms be contained in one big file, choose "One File, All forms" (the second option does not allow for e-signature options). This section defaults to "Mark as Published" and "One File per Form":

| Batch Publish:   | Mark as Published 🗸                        |   |   |   |
|------------------|--------------------------------------------|---|---|---|
|                  | Mark as Published                          |   |   |   |
|                  | Do not mark as Published                   |   |   |   |
| Publish Options: | One File per Form                          | ~ | 1 | í |
|                  | One File per Form                          |   |   | ť |
|                  | One File, All forms - E-Sign Not Available |   |   |   |

Next you will need to indicate what items you wish to publish to the portal; in this instance you will select from the Annual Notice option. Once selected, click "Next":

| Publish 5 selected items                                                                                                    |                                                                                                    | х                                                                                                    |
|----------------------------------------------------------------------------------------------------|----------------------------------------------------------------------------------------------------|----------------------------------------------------------------------------------------------------|
| Batch Publish: Mark as Publish Options: One File per                                                                                                    | iished V<br>Form V i                                                                                                    |                                                                                                    |
| Documents / Forms                                                                                                    |                                                                                                    | Select All / Deselect All                                                                                                    |
| Plan Document         Adoption Agreement         Basic Plan Document         Joinder Agreement         Trust Agreement         Required Amendments *         SECURE/CARES/CAA         Amendment | Summary Plan Description Summary Plan Description English Including Spanish Foreign Language Requirement Summary Plan Description - Spanish Highlights Plan Highlights Plan Highlights - Spanish Administrative Policies Loan Procedures QDRO Procedures Funding Policy Model/Sample Amendments/Agreements Consent Amendment Short Plan Year Amendment Short Plan Year Amendment Kit Safe Harbor Non-Elective Amendment Cease Safe Harbor Amendment - Spanish | Annual Notice<br>Annual Notice<br>Annual Notice - Spanish<br>Annual Notice - no QDIA<br>Spanish<br>Annual Notice - no QDIA -<br>Spanish<br>Annual Notice - QDIA only<br>Annual Notice - QDIA only<br>Spanish<br>Annual Notice - SIMPLE<br>401(k) - Spanish<br>Forms<br>Follow-up Notice<br>Deferral Election Form<br>Deferral Election Form -<br>Spanish<br>Bonus Deferral Election<br>Form<br>Self Employed Deferral<br>Election Form<br>Publicly-Traded Stock Notice<br>Publicly-Traded Stock Notice<br>- Spanish<br>Beneficiary Designation<br>Beneficiary Designation<br>Special Tax Notice<br>Special Tax Notice - Spanish<br>Special Tax Notice In-Plan<br>Roth Rollover Only<br>Distribution Election Form -<br>QJSA<br>Publicy - Full L |
|                                                                                                    |                                                                                                    | Cancel Next                                                                                                    |

This will pull the Annual Notice information and prepare the documents to send, a progress bar will populate to indicate you are ready to proceed, select OK:

| Publishing           |    |
|----------------------|----|
|                      |    |
| 100%                 |    |
| Plan(s): 5 / 5       |    |
| 100%                 |    |
| Document(s) Prepared |    |
|                      | ОК |

This will create a communication window where you will specify the following information:

**A. Classifications:** If you are publishing more than one document with different types of "Classifications", the classification type of "Plan Forms" will be used. If you have just one type, for example, Amendments, the classification type of "Required Amendment" will be used.

**B. Subject:** Each communication needs a subject for it to be sent.

C. Send Email Invite: This toggle option indicates whether a communication will be sent to the portal user that the

items are available, or you can choose to simply publish the items to the portal without sending them an email invitation.

**D. Confirmation Email Recipient**: This field indicates who will receive a confirmation that the Portal User has downloaded or e-signed the documents in the communication (this will either be the Admin associated with the plan or the Master User on the account)

**E. Expiration Field**: this field allows you to set an expiration date. Once this date has passed these documents will no longer be on the Portal Users Portal. (this is an uncommon field, as most users would like their portal users to have access to these documents in an ongoing basis)

**F. Email Invite:** This is the field that indicates what template to use when sending the invitation to your portal user to inform them they have items to review or sign. You can select from system generated or custom templates by selecting the dropdown icon in this section. You are also able to create or edit templates by selecting the gear icon to the right of the template dropdown. You also have an option to add information to the **Portal Message**, which is the message that displays within the portal view for your users. This can be left blank, you may be able to enter a custom message, or you can elect to have the e-mail invitation copied to the Poral messages by marking the indicated box below.

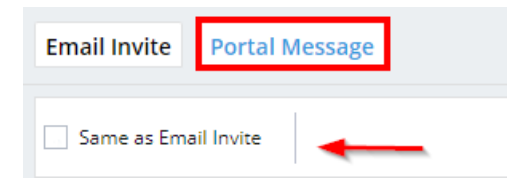

**G. Folder Name:** This allows you to specify a folder for the documents you are publishing to portal. This is often used to help organize documents by specific years or item type.

**H. Add ToDo with Portal Access:** this allows you to add items that do not require actions to a client's 'To Do' list. Adding items to the To Do list will also trigger reminders if reminders are set in the Global Email Settings. The task of E-Signing a document will appear on the portal user's To Do List. Yet, allowing the portal user to have view access to the document after E-Signing will not. If you would like to add viewing the document to the user's To Do List after E-Signing, be sure to check the box.

## I. Do with Selected: In this field you are able to Add e-sign options, Remove E-sign options, or Remove selected plans/files from the batch.

J. This field contains the ability to **Preview** your communication as well as create a Direct Link, the direct link option (that looks like two chains linked together) offers users the ability to access the documents within the communication/Direct Message without having to log in to the Portal. **Please Note:** Direct Link cannot be used for items set for e-signing. When Direct Link is enabled, the link will turn green:

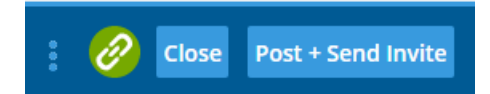

When Using Direct Link, you can also set an expiration for how long the link is viable:

| Direct-Link Settings                                                                                                    |                                                                                                    | 13               | ¢                                                                                                    |                            |                                  |                                                          |
|----------------------------------------------------------------------------------------------------|----------------------------------------------------------------------------------------------------|------------------|----------------------------------------------------------------------------------------------------|----------------------------|----------------------------------|----------------------------------------------------------|
|                                                                                                    |                                                                                                    |                  |                                                                                                    |                            |                                  |                                                          |
| Enabled                                                                                                    |                                                                                                    |                  |                                                                                                    |                            |                                  |                                                          |
| <ul> <li>Link Expires (optional)</li> </ul>                                                                                                    |                                                                                                    |                  |                                                                                                    |                            |                                  |                                                          |
| 03/31/2022                                                                                                    | Ľ                                                                                                    | ۳.               |                                                                                                    |                            |                                  |                                                          |
|                                                                                                    |                                                                                                    |                  |                                                                                                    |                            |                                  |                                                          |
| E First is used with the others Direct Link is an                                                                                                    |                                                                                                    |                  |                                                                                                    |                            |                                  |                                                          |
| E-Sign is unavailable when Direct-Link is enal                                                                                                    | ioleo                                                                                                    | . 0              | S.,                                                                                                    |                            |                                  |                                                          |
|                                                                                                    |                                                                                                    |                  |                                                                                                    |                            |                                  |                                                          |
| To: Plan Annual Notice 👻 🔺                                                                                                    |                                                                                                    |                  |                                                                                                    |                            |                                  |                                                          |
|                                                                                                    |                                                                                                    |                  |                                                                                                    |                            |                                  |                                                          |
| Subject: Annual Notice Batch                                                                                                    |                                                                                                    | в                |                                                                                                    |                            |                                  |                                                          |
| Subject: Annual Notice Batch                                                                                                    | ils will be                                                                                                    | B<br>e sent base | l on your default set-t                                                                                                    | up. <b>E</b> E             | xpires (Optional): MI            | M/DD/YYYY 📛                                              |
| Subject: Annual Notice Batch Send Email Invite C D Confirmation Email Recipient: Confirmation email Email Invite Portal Message F                                                                                                    | ils will be                                                                                                    | B<br>e sent base | l on your default set-i<br>Annual Notices                                                                                                    | up. E E                    | xpires (Optional): MI            | M/DD/YYYY 💾<br>▼ Edit Folders                            |
| Subject: Annual Notice Batch  Send Email Invite Portal Message F  Default Upload Email                                                                                                    | ils will be                                                                                                    | B<br>e sent base | I on your default set of<br>Annual Notices                                                                                                   | up. E E                    | xpires (Optional): MI<br>E-Sign  | M/DD/YYYY                                                |
| Subject: Annual Notice Batch  Send Email Invite Portal Message F  Default Upload Email  UllCussomLanguage The 10/Classification file(s) 100/FileName have been uploaded to the plan 100/PlanName.                                                                                                    | ils will be                                                                                                    | B<br>e sent base | I on your default set-o<br>Annual Notices                                                                                                    | up. E E<br>G<br>• FileName | xpires (Optional): Mi<br>E-Sign  | Edit Folder:     Add Signer                              |
| Subject: Annual Notice Batch  Annual Notice Batch  Send Email Invite Portal Message F  Default Upload Email  SUCussomLanguage The ISIClessification file(s) ISIFIEName have been uploaded to the plan ISIPIanName. Please use the following link to download the file(s) and view any attached information:  Subject: Annual Notice Batch                                                                                                    | ils will be                                                                                                    | B<br>e sent base | Annual Notices Plan Test Plan                                                                                                    | up. E E E                  | xpires (Optional): ///           | M/DD/YYYY T                                              |
| Subject: Annual Notice Batch  Annual Notice Batch  C D Confirmation Email Recipient: Confirmation email  Portal Message F  Default Upload Email  III/CustomLanguage The III/Classification file(s) III/FileName have been uploaded to the plan III/PianName.  Please use the following link to download the file(s) and view any attached information:  Username: III/Username Person: III/Sussond                                                                                                    | ils will be                                                                                                    | B<br>e sent base | Annual Notices Plan Plan Test Plan Test Plan 2                                                                                               | up. E E                    | xpires (Optional): ///<br>E-Sign | M/DD/YYYY 🖱<br>Cdit Folder:<br>Add Signer<br>Add Signers |
| Subject: Annual Notice Batch  Annual Notice Batch  Send Email Invite Portal Message F  Default Upload Email  SCustomLanguage The I@IClassification file(s) I@IFIeName have been uploaded to the plan I@IPIanName.  Please use the following link to download the file(s) and view any attached information:  Subject: Your portal Iogin Information is: Username: [@IPassword]                                                                                                    | ils will be                                                                                                    | B<br>e sent base | Annual Notices Plan Plan Test Plan Test Plan 2                                                                                               | up. E E E                  | xpires (Optional): Mi            | W/DD/YYYY                                                |
| Subject Annual Notice Batch  Annual Notice Batch  Send Email Invite Portal Message F  Default Upload Email  SUCustomLanguage The IB/Classification file(s) IB/FileName have been uploaded to the plan IB/PianName.  Please use the following link to download the file(s) and view any attached information:  Surgersme: IB/Disername Password: IB/Password                                                                                                    | Is will be                                                                                                    | B<br>e sent base | I on your default set-o<br>Annual Notices<br>Plan<br>Test Plan 1<br>Test Plan 2<br>Test Plan 2<br>Test Plan 3                                | up. E E E                  | xpires (Optional): M/            |                                                          |
| Subject: Annual Notice Batch  Send Email Invite Portal Message F  Default Upload Email  BillCustomLanguage The I@IClassification file(s) I@IFIeName have been uploaded to the plan I@IPIanName. Plesse use the following link to download the file(s) and view any attached information: Billoginlink Your portal Igin Information its: Username: BillPensename Password: I@IPassword                                                                                                    | It is will be a set of the set of the set | B<br>e sent base | I on your default set-of<br>Annual Notices<br>Plan<br>Test Plan 1<br>Test Plan 2<br>Test Plan 3                                              | up. E E                    | xpires (Optional): MI            |                                                          |
| Subject: Annual Notice Batch  Annual Notice Batch  Send Email Invite Portal Message F  Default Upload Email  OUCusomLanguage The IO/Classification file(s) IO/FileName have been uploaded to the plan IO/PianName.  Please use the following link to download the file(s) and view any attached information:  Subject: Your portal login information is: Username: IO/Piansmame Password: IO/Piansmame Password: III/Piansmame Password: III/Piansmame Password: IIII/Piansmame Password: IIII/Piansmame Password: IIII/Piansmame Password: IIII/Piansmame Password: IIII/Piansmame Password: IIII/Piansmame Password: IIII/Piansmame Password: IIII/Piansmame Password: IIIIIIIIIIIIIIIIIIIIIIIIIIIIIIIIIIII | •                                                                                                    | B                | I on your default set-<br>Annual Notices Plan Test Plan 1 Test Plan 2 Test Plan 3 Test Plan 3 Test Plan 3 Test Plan 3 Test Plan 3            | up. E E E                  | xpires (Optional): M/            |                                                          |
| Subject:       Annual Notice Batch                  Send Email Invite             C             Portal Message             F               Confirmation Email Recipient: Confirmation email            Email Invite             Portal Message             F           Portal Message             F             Endult Upload Email           Portal Message             F             Vectorust             Annual Notice Batch           Portal Message             F             Portal Message             F           Portal Message             F             Portal Message             F           Portal Message             F             Vestorust             Annual Notice Batch           Portal Message                 Vestorust             Add ToDo for Portal User's with View Access:                                                                                                    | vill be                                                                                                    | B<br>• sent base | I on your default set-of<br>Annual Notices<br>Plan<br>Test Plan 1<br>Test Plan 2<br>Test Plan 2<br>Test Plan 3<br>Test Plan 3<br>Test Plan 3 | up. E E                    | xpires (Optional): MI<br>E-Sign  |                                                          |
| Subject:       Annual Notice Batch             Send Email Invice         C         C         Confirmation Email Recipient: Confirmation email            Email Invice         Portal Message         F         Default Upload Email         BillCustomLanguage The 1@IClassification file(s) 1@IFIeName have been uploaded to the plan 1@IPIanName.         Please use the following link to download the file(s) and view any attached information:         1@IOgonlink         Your portal login information is:         Uperamer:         @IPEnsword          Your portal login Information is:         Uperamer:         @IPEnsword          Password:             Add ToDo for Portal User's with View Access:             H                                                                                                    | • •                                                                                                    | ©                | I on your default set of<br>Annual Notices<br>Plan<br>Test Plan 1<br>Test Plan 2<br>Test Plan 2<br>Test Plan 3<br>Test Plan 3<br>Test Plan 3 | up. E E                    | xpires (Optional): M/            |                                                          |

Once the communication is set as you specify and the 'Post+Send Invites' or "Post' button are selected (based on if you wish to send an e-mail to your portal users or simply post the document to the user's portal, a window will populate with a progress bar:

| S | ending Posts         |    |
|---|----------------------|----|
| : | Posting Completel    |    |
|   | 100%                 |    |
|   | Post(s) Sent: 5 / 5  |    |
|   | 100%                 |    |
|   | Email(s) Sent: 1 / 1 |    |
|   |                      |    |
|   |                      | ок |

The communications can then be viewed on the Global or Plan Level Dashboards. The red flag on your dashboard indicates there are unread messages for that portal user. The paper icon next to the flag indicates this portal user was sent files from a batch.